# **COMMENT EFFECTUER UNE DÉCLARATION DE SINISTRE**

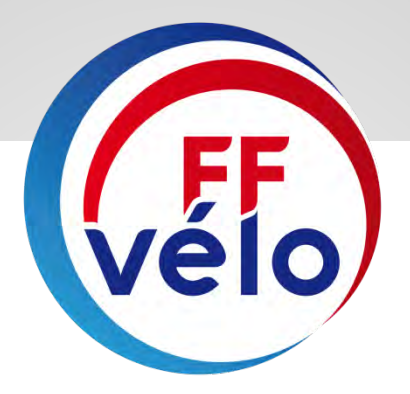

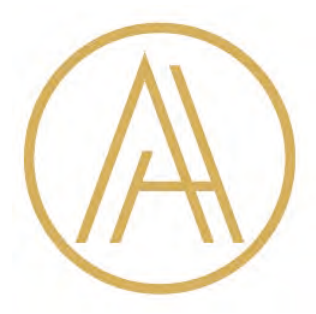

Amplitude Assurances

ÉTAPE 1

- La déclaration d'accident de la Fédération se fait en priorité en ligne depuis le site de la Fédération française de cyclotourisme sur votre espace licencié ou votre espace structures.
- Il faut se rendre sur le site de la Fédération en inscrivant dans le moteur de recherche de son ordinateur : <u>www.ffvelo.fr</u>

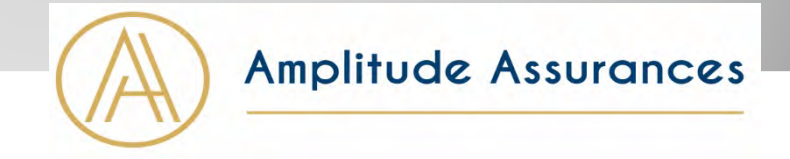

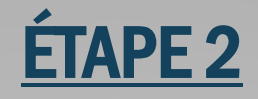

### Se connecter à son espace licencié ou son espace structures

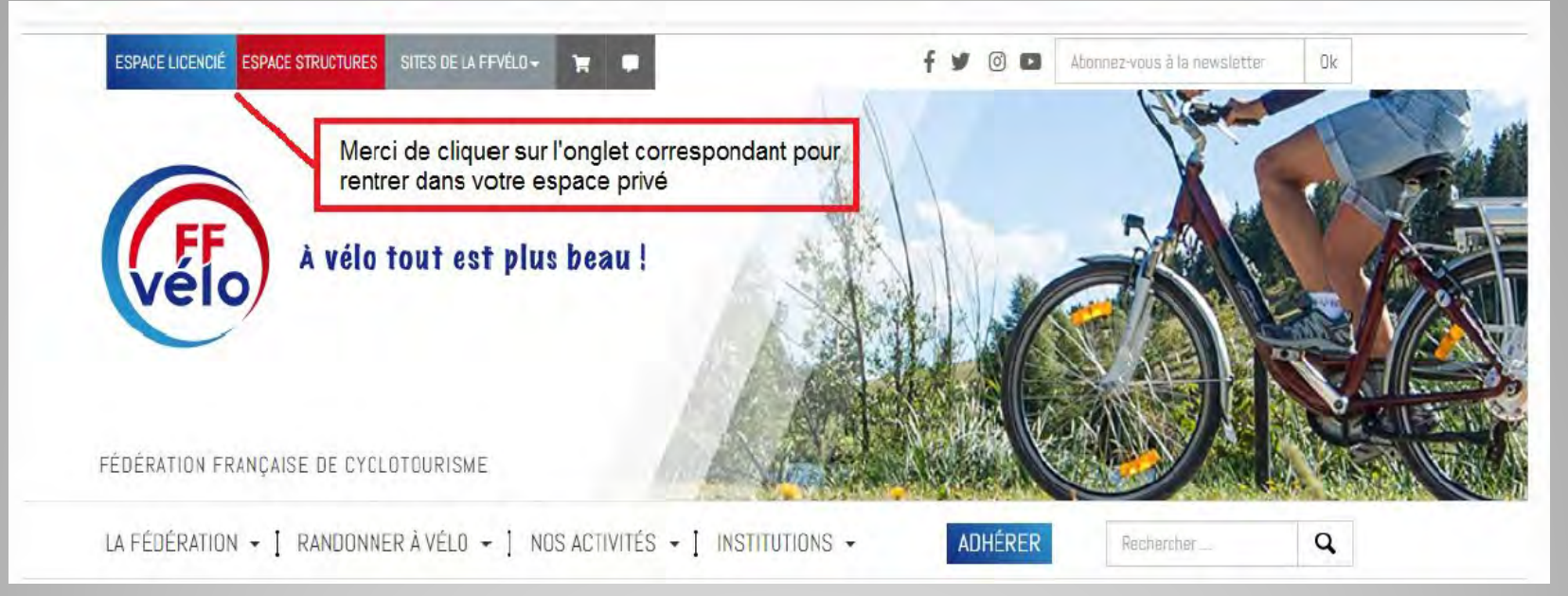

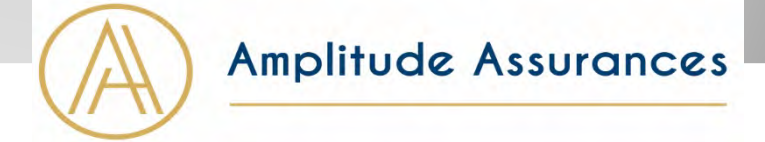

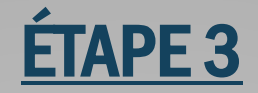

### Si vous êtes Gestionnaire club

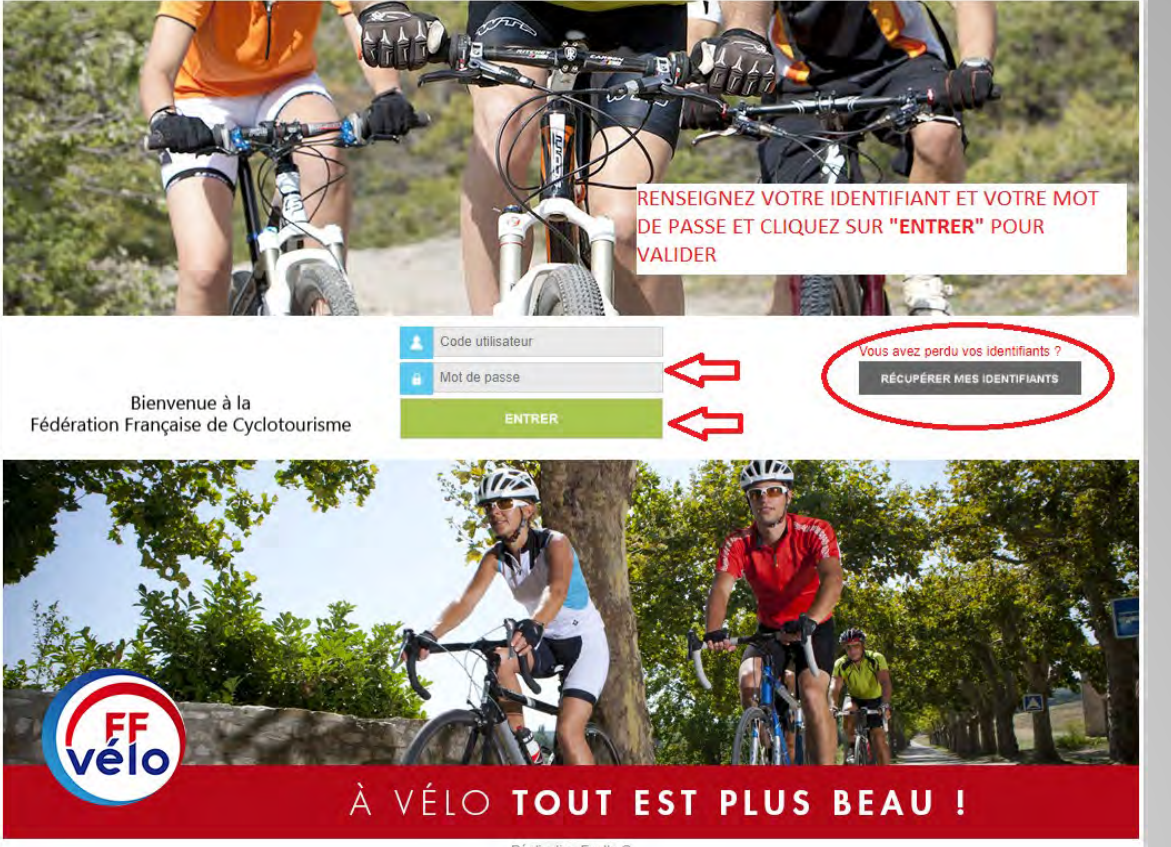

Réalisation Exalto @

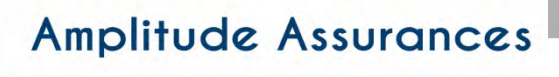

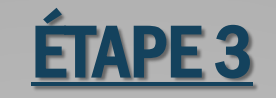

### Si vous êtes licencié

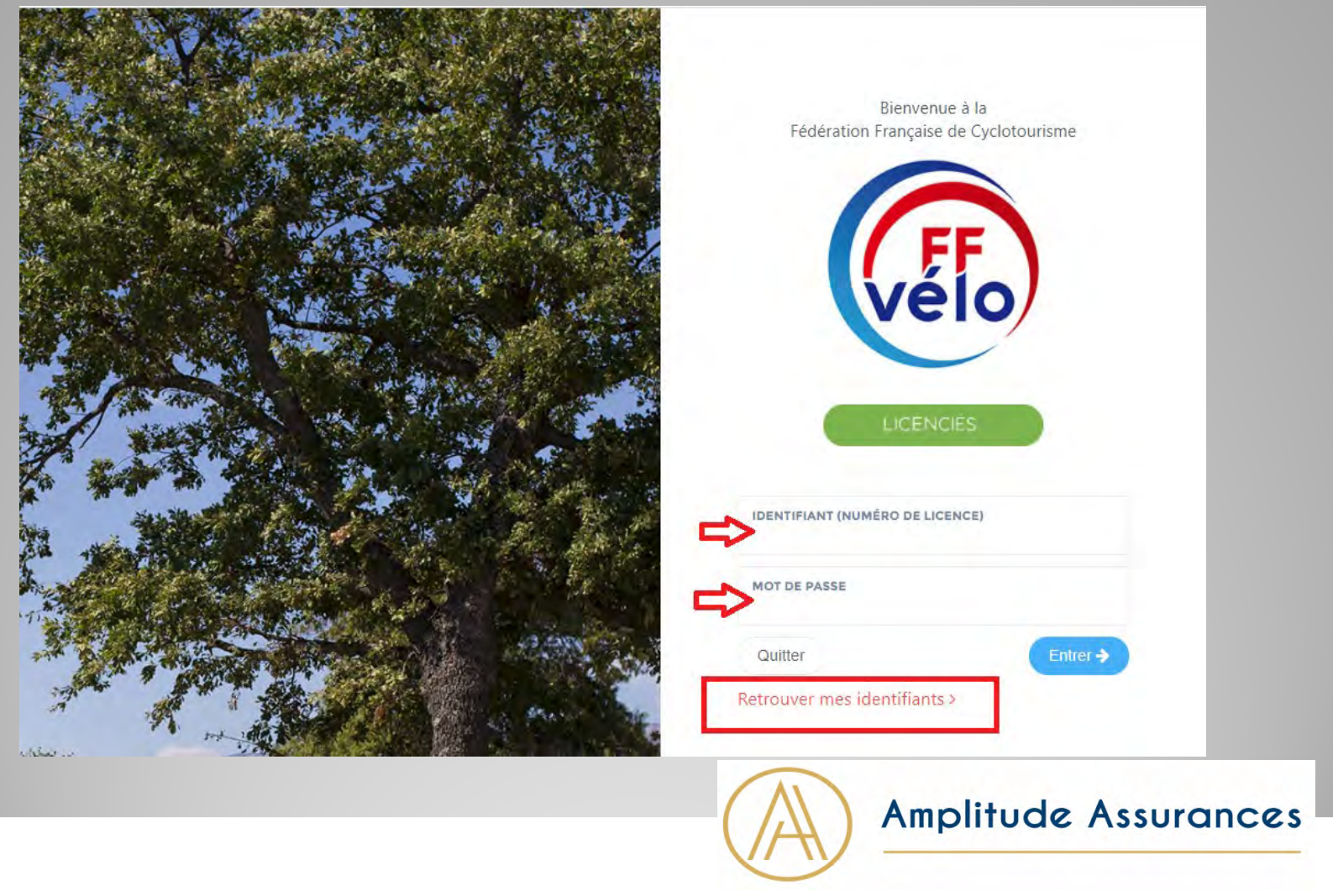

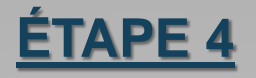

#### Si vous êtes licencié sélectionnez l'onglet «je déclare un sinistre»

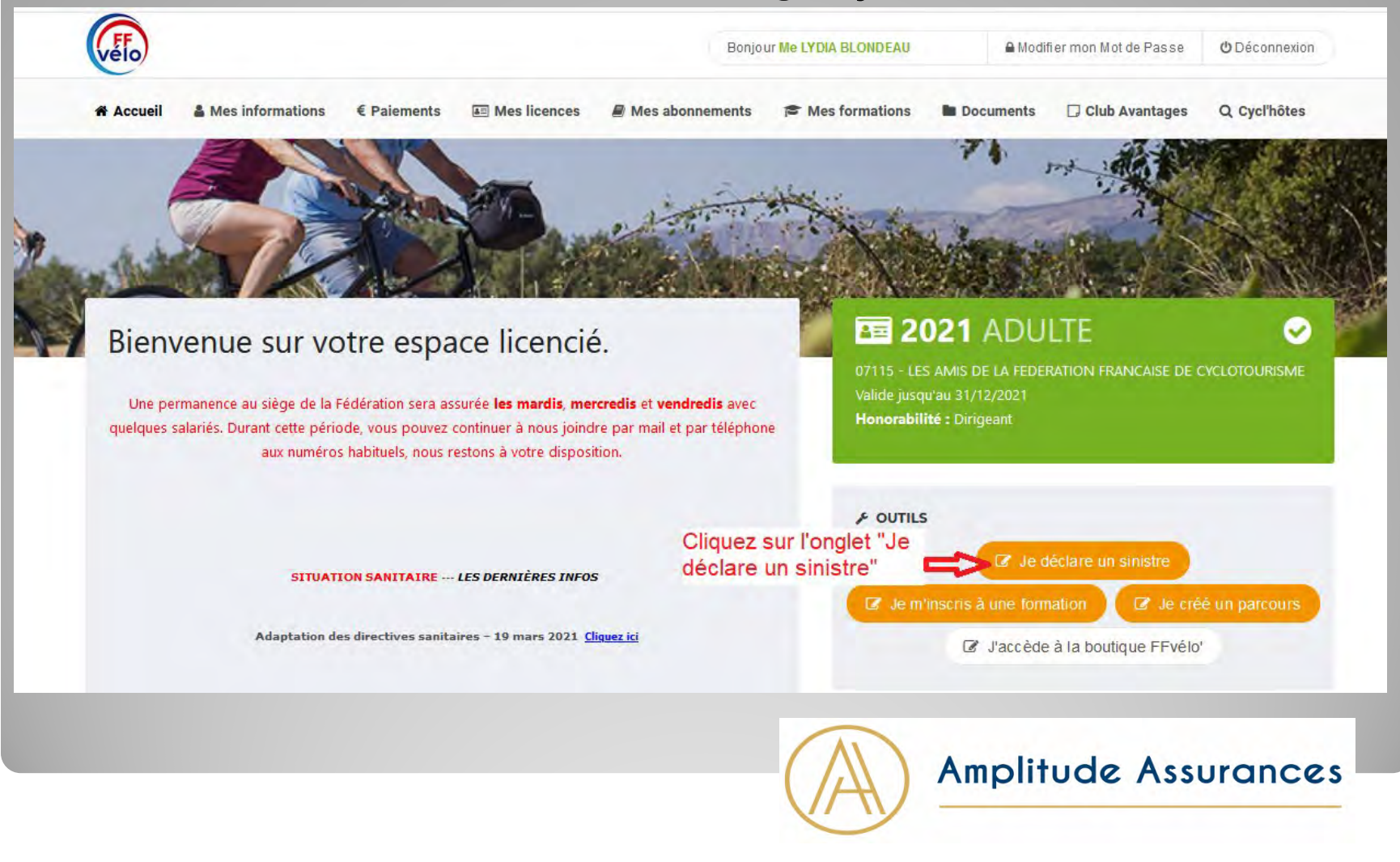

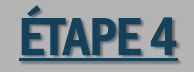

#### Si vous êtes gestionnaire club sélectionnez la personne concernée dans la liste des licenciés.

| Me LYDIA BLONDEAU - Gestionnaire Club       |                                       |                                                                                          |                                                                   |  |  |  |  |
|---------------------------------------------|---------------------------------------|------------------------------------------------------------------------------------------|-------------------------------------------------------------------|--|--|--|--|
| Droits et Rôle : Gestionnaire Club          |                                       | Modifier                                                                                 |                                                                   |  |  |  |  |
| Structures et Licences » Ma Structure » Mon | Club »                                |                                                                                          |                                                                   |  |  |  |  |
| Infos. Aff. Bureau Droits                   | Licenciés RDV Réco                    | mp Bilans LFS Listes Compta.                                                             | Assu. PSGI Logs                                                   |  |  |  |  |
| Modifier Structure                          |                                       | Modifier Activité(s) proposée(s)                                                         | Assurance                                                         |  |  |  |  |
| Code de la structure                        |                                       | Route<br>VTT / VTC                                                                       | Saison Assurance 2021<br>Type d'assurance Assurance fédérale club |  |  |  |  |
| Nom de la structure                         |                                       |                                                                                          | Bureau Executif de l'année en cours                               |  |  |  |  |
| Norre operation to                          |                                       | Modifier Activités complémentaires                                                       | Président<br>Trésorier                                            |  |  |  |  |
| structure                                   |                                       |                                                                                          |                                                                   |  |  |  |  |
| Type de la structure Club                   |                                       | Accueil Handi Non                                                                        | Secrétaire                                                        |  |  |  |  |
| Etat de la structure Actif                  |                                       | Velo Ecole Adulte Non                                                                    |                                                                   |  |  |  |  |
|                                             |                                       | Accueil Jeunes Hors EFV Non                                                              | Modifier Correspondant                                            |  |  |  |  |
| Coordonnée du siège                         |                                       | Ecole Française de Vélo Invalide                                                         | Me BLONDEAU LYDIA                                                 |  |  |  |  |
|                                             |                                       | Mini-Vélo 3/5 ans Inactive                                                               |                                                                   |  |  |  |  |
| Le club est abonne à « @structures-in       | 108 »                                 | Team Vélo 6/18 ans Inactive                                                              |                                                                   |  |  |  |  |
| Batiment                                    |                                       | Team Vélo Excellence 6/18 ans Inactive                                                   |                                                                   |  |  |  |  |
| Fecalier                                    |                                       | Double Affiliation Non                                                                   | Organigramme                                                      |  |  |  |  |
| Numéro de voie                              | 12                                    | Section VAE Non                                                                          |                                                                   |  |  |  |  |
|                                             |                                       |                                                                                          |                                                                   |  |  |  |  |
| Liou dit                                    | RUE LOUIS BERTRAND                    | ✓ Modifier Logo                                                                          |                                                                   |  |  |  |  |
|                                             | 0.000                                 |                                                                                          |                                                                   |  |  |  |  |
|                                             | 94200                                 | <ul> <li>Vous avez la possibilité de remplacer ce<br/>message par votre logo.</li> </ul> | Marqueur                                                          |  |  |  |  |
| Commune                                     | IVRY SUR SEINE                        |                                                                                          |                                                                   |  |  |  |  |
| Pays                                        | Pays FRANCE                           |                                                                                          |                                                                   |  |  |  |  |
| l elephone (0123456789)                     | Téléphone (0123456789) 01 56 20 88 82 |                                                                                          |                                                                   |  |  |  |  |
| n° de Portable                              |                                       | Date d'affiliation 15/12/2020                                                            |                                                                   |  |  |  |  |
| Adresse e-mail                              |                                       | Montant<br>Première affiliation 2003 (21/08/2003)                                        |                                                                   |  |  |  |  |
| Site internet                               |                                       |                                                                                          |                                                                   |  |  |  |  |
| Coordonnées X                               | 48.817146                             | Fiche Club                                                                               |                                                                   |  |  |  |  |
| Coordonnées Y                               | 2.379858                              |                                                                                          |                                                                   |  |  |  |  |
|                                             |                                       | Banque                                                                                   |                                                                   |  |  |  |  |

### Amplitude Assurances

## Accédez à la fiche de votre licencié

| Filtres      |                                      |                   |                                      |                  | N                                                                                                    | Navigation - 1 page |             |                                    |              |                           | rts                    |                  | Attestations<br>Licences |             |     |
|--------------|--------------------------------------|-------------------|--------------------------------------|------------------|----------------------------------------------------------------------------------------------------|---------------------|-------------|------------------------------------|--------------|---------------------------|------------------------|------------------|--------------------------|-------------|-----|
|              | Saison                               | 2021 🗸            |                                      |                  |                                                                                                    |                     | < Page Préc | édente                             | Page 1 🗸 🛛 F | age Suivante >            | 1                      | Export Excel (.: | (is)                     | -           |     |
| Etat<br>Rafr | t des licences<br>alchir             | es Active 🗸       |                                      | N<br>p<br>a      | Nombre par page 25 V<br>N'oubliez pas de modifier le nombre de lignes visibles par<br>pages<br>afin d'obtenir un export complet |                     |             | Export Excel (.xisx)<br>Export CSV |              | lsx)                      | Export Licences        |                  |                          |             |     |
| icenc<br>Nº  | ciés 2021 - 11 li<br>Nom,<br>Prénom† | cenciés -<br>Sexe | Trié par Non<br>Date de<br>naissance | n, Préno<br>Etat | om<br>Licence                                                                                                    | Activité            | Prise le    | Adress                             | se email     | Numéro<br>de<br>téléphone | Numėro<br>de<br>mobile | Adresse          | Droit à<br>l'image       | Abonnements | Com |
|              | Me<br>BLONDEAU<br>LYDIA              | Fêminin           |                                      | Active           | ADULTE<br>Vélo<br>Rando                                                                                                    | Les<br>deux         | 15/12/2020  | l.blonder                          | au@ffvelo.fr | 0156208882                |                        |                  | Non                      |             | 0   |
|              | Me<br>xxxxxxxxxxxxx                  | Féminin           | Se                                   | Active           | ADULTE<br>onnez la<br>ant sur                                                                                                   | Les<br>person       | 15/12/2020  | rnée                               |              |                           |                        |                  | Non                      |             | N   |

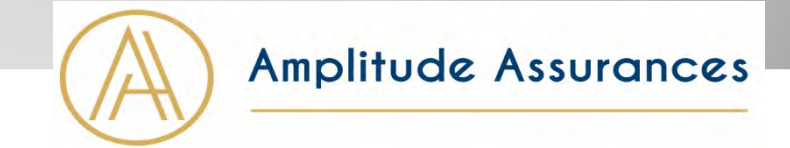

## **Rendez vous dans l'onglet INFORMATIONS**

| nformations Licences Abonnements Récompenses Accès/Fonction Formations Compta                                                      | Logs                                                    |                  |
|----------------------------------------------------------------------------------------------------|---------------------------------------------------------|------------------|
| Cet or det n'a <sup>sche</sup> Cliquez sur l'onglet " <b>Informations</b> " pour<br>2021 :                                         |                                                         |                  |
| Attestation de licence 2021 E Licence Format Smartphone 2021 Facture 2021 Reçu Fiscal 2021                                         | Liste des options de<br>licence :                       | 9                |
| Licence Vélo Rando :<br>Structure : 07115 - LES AMIS DE LA FEDERATION FRANCAISE DE CYCLOTOURISME                                   | Nom de l'option et état,<br>date début et fin           | Tarif            |
| Licence : ADULTE Normal<br>Discipline : Route + VTT<br>Type de pratique : Vélo Rando<br>VAE : Non                                  | Assurance Petit Braquet<br>Du Mardi 15 Décembre<br>2020 | 16.50€<br>Active |
| Date de demande : Mardi 15 Décembre 2020<br>Date de validation : Mardi 15 Décembre 2020<br>Date de fin : Vendredi 31 Décembre 2021 | au Vendredi 31<br>Décembre 2021                         |                  |
| Cotisation Licence : 28.50€<br>Cotisation Totale : 45.00€<br>Etat : Active                                                         |                                                         |                  |
| Certificat médical : Pratique du cyclotourisme<br>Date : 02/03/2021<br>Nom du médecin : test                                       |                                                         |                  |
| Carte licence : Dématérialisée<br>Honorabilité Dirigeant                                                                           |                                                         |                  |

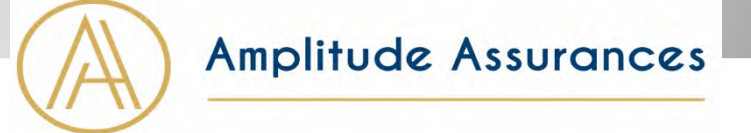

### <u>Vous pouvez maintenant effectuer la déclaration en ligne</u> pour le compte de votre licencié

| Informations Licenc                                              | es Abonnements F         | Récompenses  | Accès / Fonction                                           | Formations                                                                    | Compta        | Logs |  |
|------------------------------------------------------------------|--------------------------|--------------|------------------------------------------------------------|-------------------------------------------------------------------------------|---------------|------|--|
| Modifier Personne                                                | 9                        |              | Licence active                                             |                                                                               |               |      |  |
| Code<br>MDP Espace Licencié<br>Etat<br>Date de fin d'interdictio | N/A<br>Actif             |              | - Sai<br>Type de lice<br>Date d'inscrip<br>Nom d<br>struct | son 2021<br>nce ADULTE<br>tion 10/09/2011<br>le la<br>ture<br>line Route + VT | 17:45:00<br>T |      |  |
| Civilité                                                         | Madame                   |              | Effectuer une d                                            | éclaration de sinis                                                           | tre           |      |  |
| Nom                                                              | BLONDEAU                 |              |                                                            |                                                                               |               |      |  |
| Prénom                                                           | LYDIA                    |              | Fonction                                                   |                                                                               |               |      |  |
| Sexe                                                             |                          |              | Foncti                                                     | on :                                                                          |               |      |  |
| Date de naissance                                                | _Cliquez sur l'onglet "E | ffectuer une | Cortificat módio                                           | al                                                                            |               |      |  |
| Nationalité                                                      | déclaration de sinist    | tre"         | Certificat medic                                           | ai                                                                            |               |      |  |
| Pays                                                             |                          |              | Date certif                                                | ficat 02/03/2021<br>lical                                                     |               |      |  |
| Adresse e-mail                                                   | l.blondeau@              | ffvelo.fr    | Nom du méde                                                | ecin test                                                                     |               |      |  |
| Téléphone (0123456789)                                           | 01 56 20 88              | 82           | Type de certif                                             | ficat Pratique du<br>lical                                                    | cyclotourisme |      |  |
| nº de Dortable                                                   |                          |              |                                                            |                                                                               |               |      |  |

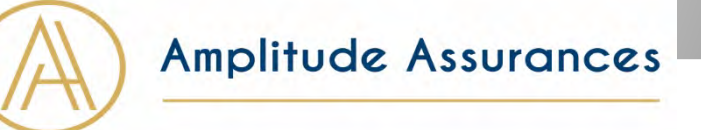

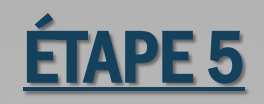

### remplir la déclaration

|                                                                                              | Assuranc  | es (FF)                  |                                                                                                    | Formulaire Do |  |
|----------------------------------------------------------------------------------------------|-----------|--------------------------|----------------------------------------------------------------------------------------------------|---------------|--|
| Déclaration                                                                                  | d'acc     | Bienvenue sur le formula | ire de déclaration d'accident                                                                             |               |  |
| Identité du blessé                                                                           |           |                          |                                                                                                    |               |  |
| Nom de familie* Vous accédez à ce formulaire depuis<br>informations sont pré-remplies. Merci |           |                          | lepuis votre espace licencié FFCT. Une partie des<br>Merci de compléter soigneusement le formulaire, nous | Ville*        |  |
| Nom de familie pourrons ainsi mieux vous servir.                                             |           | ir.                      | Ville                                                                                                    |               |  |
| Adresse*                                                                                     |           |                          | Continuer                                                                                                 |               |  |
| Code postal*                                                                                 | Ville*    |                          | Déclaration circonstanciée de l'accio                                                                     | lent"         |  |
| Code postal                                                                                  | Ville     |                          | Déclaration circonstanciée de l'accide                                                                    | nt            |  |
| Numéro de téléphone*                                                                         | Adı       | resse e-mail*            |                                                                                                    |               |  |
| Numero de telephone                                                                          | A         | dresse e-mail            |                                                                                                    |               |  |
| Date de naissance*                                                                           | Sexe du b | lessé*                   |                                                                                                    |               |  |
| 01/01/1970                                                                                   |           | O Masculin               | Nom et adresse des témoins                                                                                |               |  |
|                                                                                              | -         |                          | Nom et adresse des témoins                                                                                |               |  |
| Régime de prévoyance                                                                         | 9         |                          | States in the second second second                                                                        |               |  |

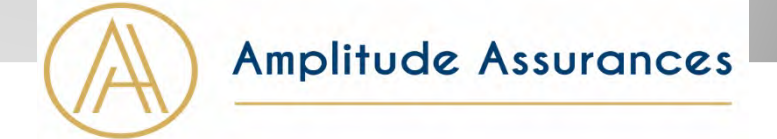

# ÉTAPE 6 ET FIN

### La validation de la déclaration

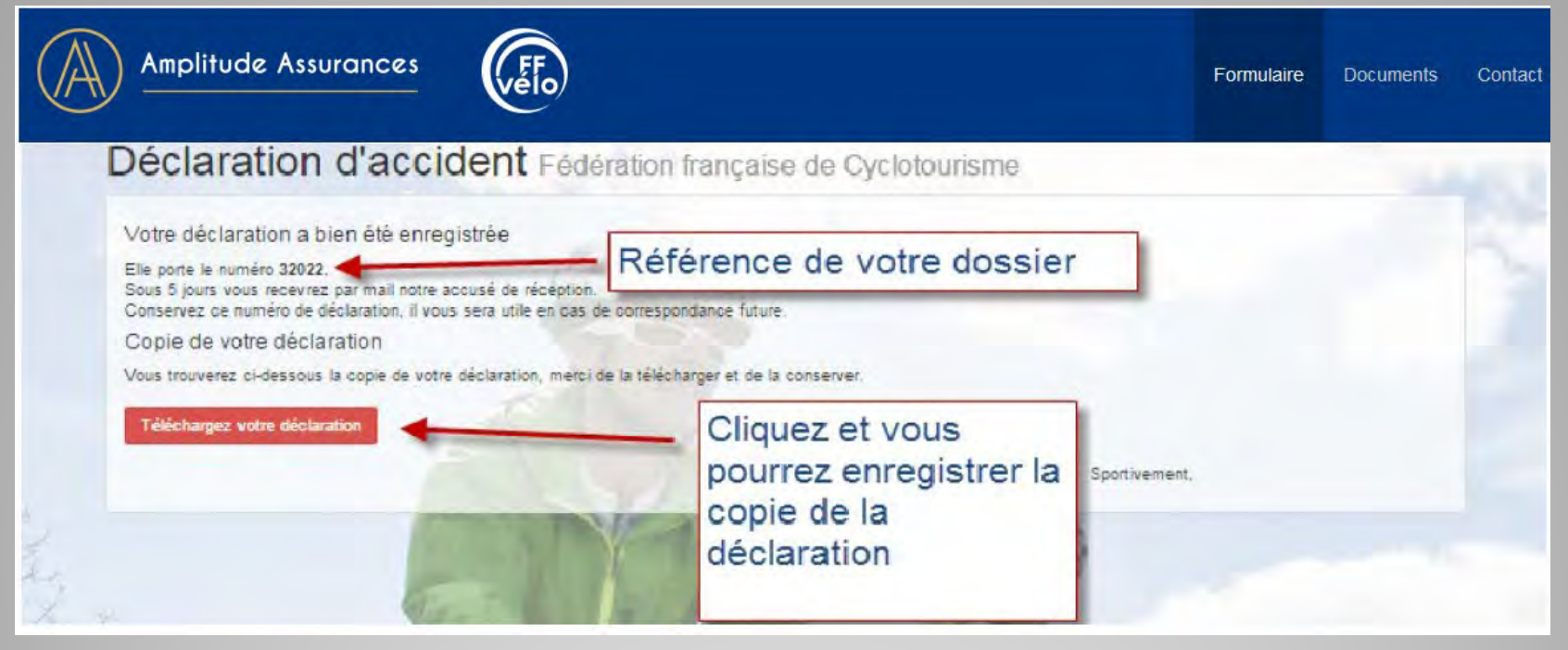

Une fois la déclaration enregistrée, un message sera envoyé au licencié ainsi qu'au Président de club (pour les licenciés en club)

Amplitude Assurances